# Comment télécharger DES FICHIERS DE PRIEMENT

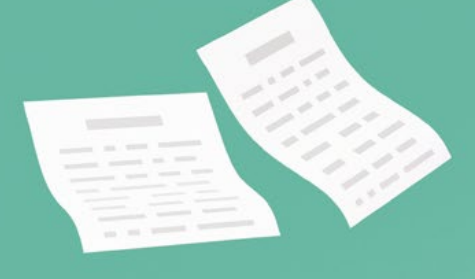

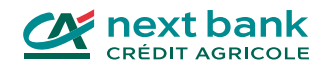

 666

#### Table des matières

| Vous connecter à votre e-banking | 3  |
|----------------------------------|----|
| Comprendre les paiements         | 4  |
| Les fichiers CAMT                | 4  |
| Les fichiers PAIN                | 5  |
| Payer des fournisseurs           | 6  |
| Télécharger les paiements reçus  | 15 |
| Contacts                         | 20 |

#### Avant de commencer, munissez vous de ces 3 éléments pour vous connecter à votre e-banking!

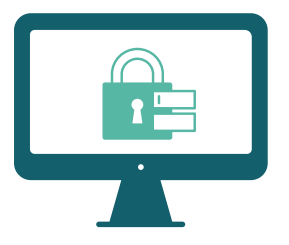

1. Votre identifiant

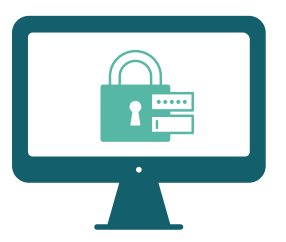

2. Votre mot de passe

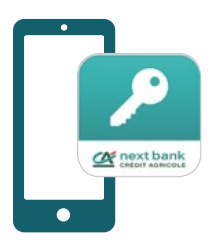

#### 3. L'application SecureAccess CA next bank

L'app permet de sécuriser votre connexion à l'e-banking depuis tous vos appareils.

Téléchargez SecureAccess sur votre store habituel:

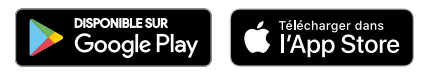

### Comment fonctionne le système des paiements?

Pour gérer les paiements que vous recevez de la part de vos clients ou que vous effectuez pour régler vos fournisseurs, il existe 2 types de fichiers : CAMT et PAIN. Dans ce guide, retrouvez plus d'informations et toutes les étapes pour télécharger ou importer des fichiers de paiement depuis votre e-banking.

#### Le fichier CAMT

Les formats Cash management (CAMT.053, CAMT.054) concernent l'échange de données entre le client et sa banque. Ce fichier de paiement est notamment utilisé pour gérer les encaissements de vos clients.

| CAMT.052 | Mouvements du jour sur le compte.                                                                                                    |
|----------|----------------------------------------------------------------------------------------------------|
| CAMT.053 | Relevé de compte en version électronique. Vous pouvez le télécharger depuis<br>votre e-banking et l'importer dans votre logiciel comptable. Cela vous permettra<br>de comparer plus facilement votre relevé et vos écritures comptables.                                                                                                    |
| CAMT.054 | Il s'agit des opérations. Lorsque vos clients règlent des factures que vous leur<br>avez adressées, vous téléchargez le fichier camt.054 depuis votre e-banking<br>et vous l'ajoutez dans votre logiciel comptable. Le numéro de référence propre<br>à chaque opération présent dans le fichier vous permet d'assurer un suivi précis<br>de vos encaissements. |

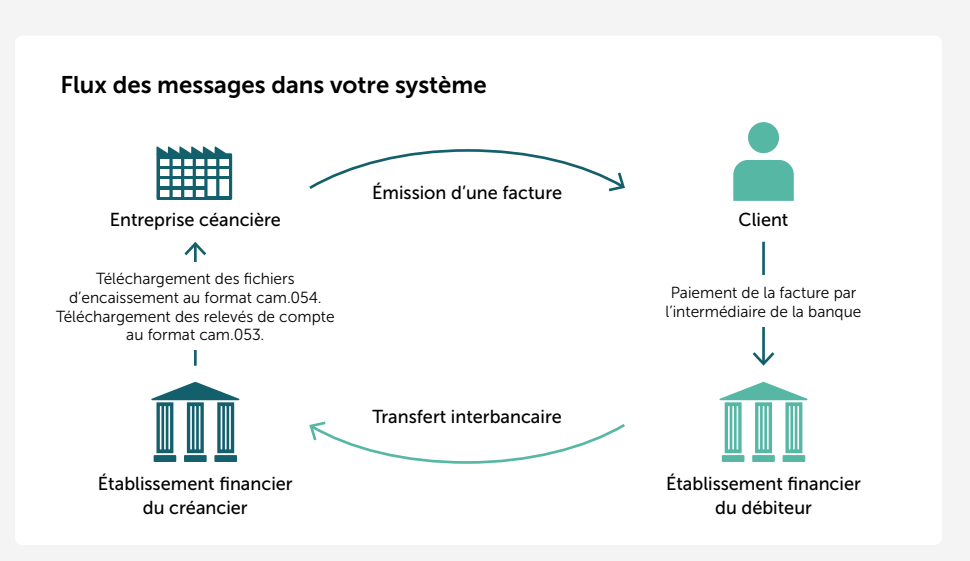

#### Le fichier PAIN

Le fichier PAIN est utilisé lorsque vous transmettez des fichiers de paiement à votre banque par l'intermédiaire d'un logiciel comptable. Il s'agit d'un format de paiement basé sur le format XML (Extensible Markup Language).

| PAIN.001 | Format du message envoyé lorsque vous passez vos ordres de paiement.                                                                                                    |
|----------|----------------------------------------------------------------------------------------------------|
| PAIN.002 | Format du message que la banque vous envoie pour vous confirmer qu'elle<br>a reçu votre ordre et pour vous donner le statut de l'ordre et des transactions<br>(par exemple en cas de rejet). |
|          |                                                                                                    |

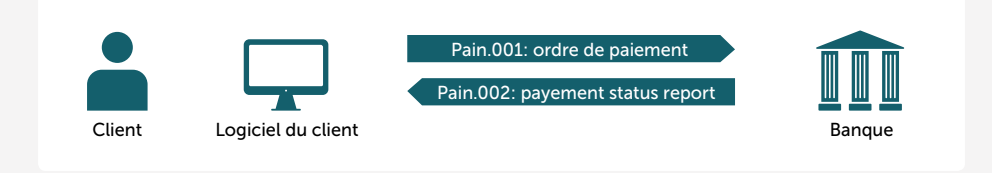

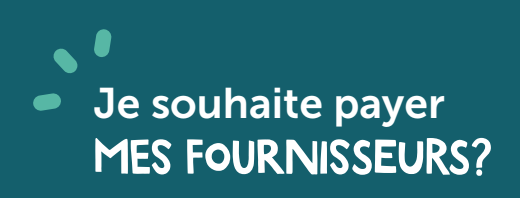

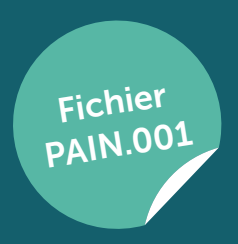

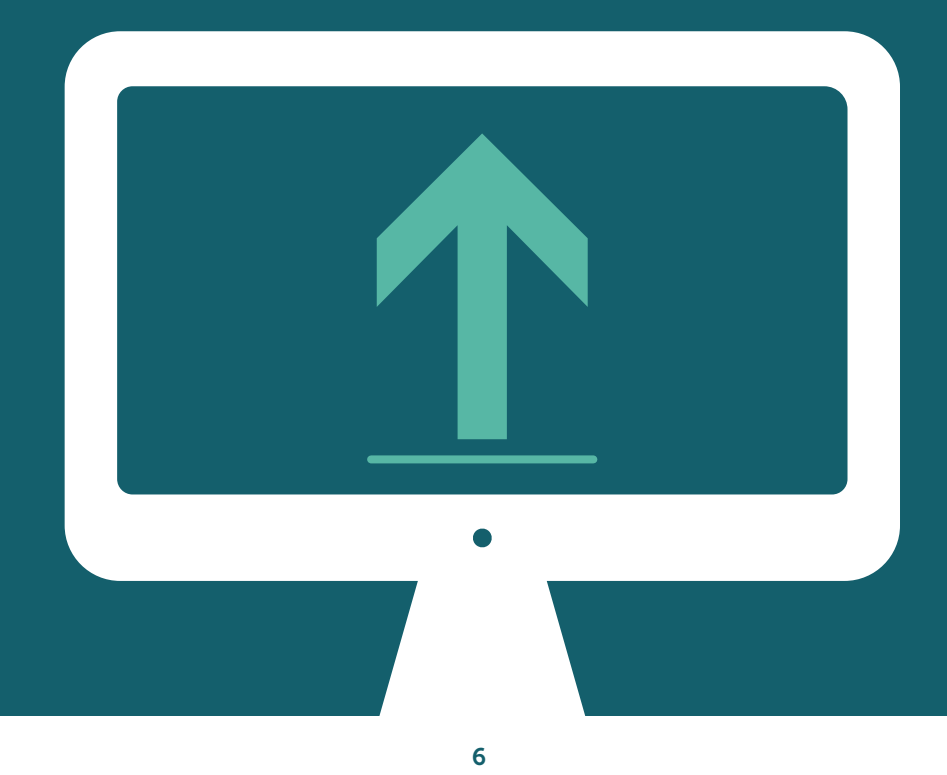

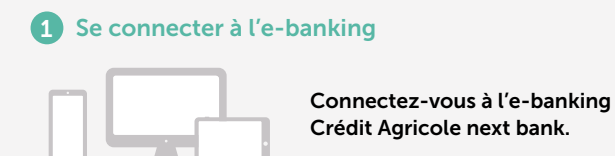

#### 2 Cliquer sur « Importer un fichier »

Depuis l'écran principal d'accueil, cliquez sur le bouton «importer un fichier».

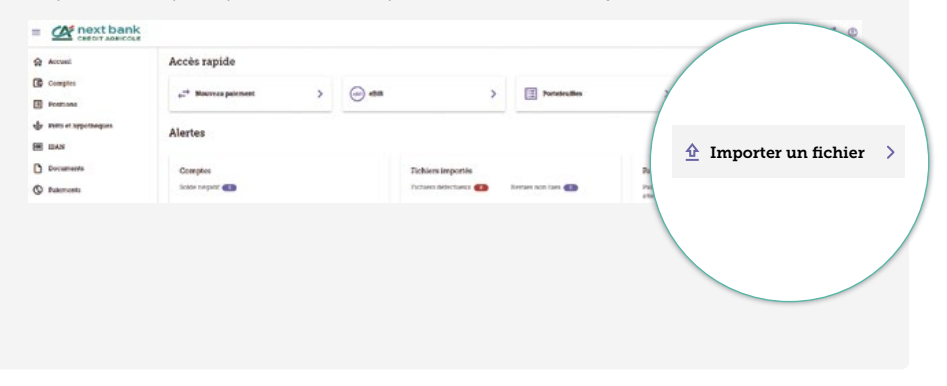

#### **3** Choisir le format du fichier à importer

Cliquez sur **«Type de fichier»** et sélectionnez le format du fichier que vous souhaitez importer **(pain.001)**.

| porte | r le fichier                                |  |
|-------|---------------------------------------------|--|
| porte | i të nomer                                  |  |
|       | Veuillez sélectionner un fichier à importer |  |
|       | - Type de fichier*                          |  |
|       |                                             |  |
|       | DTA Fix length                              |  |
|       | pain.001                                    |  |
|       |                                             |  |

#### **4** Importer le fichier

Importez le fichier pain.001 ou glissez le dans l'espace indiqué et prévu à cet effet. Vous pouvez ajouter une description si vous le souhaitez (facultatif).

| ccueil > Tran | sforts de fichiers > Importer des données                                                           |
|---------------|----------------------------------------------------------------------------------------------------|
| mporte        | r le fichier                                                                                        |
|               | Veuillez sélectionner un fichier à importer                                                         |
|               | C Type de fichier*                                                                                  |
|               | pain.001                                                                                            |
|               | Avis de débit*                                                                                      |
|               | Aucun avis                                                                                          |
|               | Description                                                                                         |
|               | Importer un fichier*                                                                                |
|               | Le fichier doit être au format pain 001 et ne doit pas dépasser 20MB. Un seul fichier est autorisé. |
|               | (                                                                                                   |
|               | Glissez-déposez un fichier ici ou importez des fichiers depuis votre ordinateur                     |

Une fois le fichier pain.001 ajouté, cliquez sur le bouton violet «Importer».

Accueil > Transferts de fichiers > Importer des données

| Importer le fichiel | Imp | orter | le fi | ichi | ier |  |
|---------------------|-----|-------|-------|------|-----|--|
|---------------------|-----|-------|-------|------|-----|--|

| Type de fichies*                                                              |                       |
|-------------------------------------------------------------------------------|-----------------------|
| pain.001                                                                      | *                     |
| - Avis de débit*                                                              |                       |
| Aucun avis                                                                    | *                     |
| Description                                                                   |                       |
| Importer un fichier*                                                          |                       |
| Le fichier doit être au format pain 001 et ne doit pas dépasser 20MB. Un seul | fichier est autorisé. |
| D 20240705_61c80905b1ee98.xml<br>2,75 KB                                      | ×                     |
|                                                                               |                       |
| * Champ obligatoire                                                           | Annuler               |
|                                                                               |                       |

Une fois importé, votre fichier pain.001 apparait «en attente».

|           | Accur<br>Tra<br>Pe | 1 > Transferts de Bobiers<br>nsferts de fichiers<br>Aldres importés<br>Téléchaogement de Bobiers | Approbation de fichier |         |                                |                |                 |              |
|-----------|--------------------|--------------------------------------------------------------------------------------------------|------------------------|---------|--------------------------------|----------------|-----------------|--------------|
| Ouvert Th | naité Éch          | ec Tout 🐨 Filtre                                                                                 |                        |         | a                              | Actualiser ± D | xporter Nouveau | ullicharge r |
|           | å Importé          | Moss du Bobier<br>Descelption                                                                    | Type de Mchier         | Comptan | Normbree<br>des<br>poisementes | Monhent        | Statut          |              |
|           | Jul 5.<br>2024     | 20240705_61:80903b1ee98.xml                                                                      | pain.001               |         | 1                              | 30,00 CHF      | En alterrie     | En attente   |
|           |                    |                                                                                                  |                        |         | Nombe                          | e pur pape: 20 | * 1-1           |              |

Cliquez sur «Tout» puis actualisez votre page.

Si votre fichier est correctement téléchargé, il passe de «En attente» à «Correct».

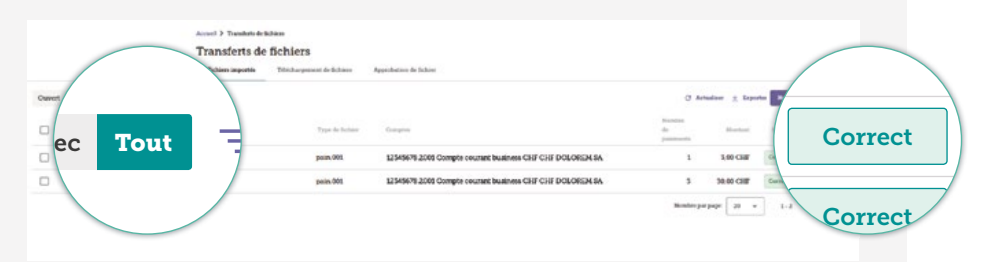

#### Bon à savoir

Si après le téléchargement vous obtenez le message «**Erroné**» à la place de «**Correct**», vous pouvez cliquer sur le fichier pour obtenir plus d'informations. Un message apparait en haut de l'écran et vous indique le motif de l'erreur.

#### Comment résoudre l'erreur?

- Corrigez manuellement le paiement erroné.
- Supprimez le ou les paiement(s) erroné(s), les autres paiements seront automatiquement approuvés. Faites la correction dans votre logiciel comptable et retéléchargez votre fichier pain.001 avec le ou les paiement(s) erroné(s) uniquement.

|                                | Votre paiement est                                                                                                    | t validé                                                                                                    |     |
|--------------------------------|----------------------------------------------------------------------------------------------------|----------------------------------------------------------------------------------------------------|-----|
| =                              |                                                                                                    | Après avoir téléchargé le fichier pain.001, cliquez sur « <b>Paiements</b> ».                                         |     |
| 俞                              | Accueil                                                                                                    |                                                                                                    |     |
| 0                              | Comptes                                                                                                    |                                                                                                    |     |
| Ħ                              | Positions                                                                                                    |                                                                                                    |     |
| <b>⊘</b>                       | Prêts et hypothèques D                                                                                                    | ocuments                                                                                                    |     |
| 0                              | Documents                                                                                                    | aiements                                                                                                    |     |
| ٩                              | Paiements                                                                                                    |                                                                                                    |     |
|                                |                                                                                                    |                                                                                                    |     |
| /otr<br>1 la 1<br>era          | re paiement est mainte<br>date d'échéance indiq<br>noté comme <b>«Traité</b> »                                                                                                    | enant <b>«Approuvé»</b> et sera automatiquement exécuté<br>uée sur la facture. Une fois exécuté, votre paiement<br>». |     |
| /otr<br>a la<br>;era           | re paiement est mainte<br>date d'échéance indiq<br>noté comme «Traité»<br>Paiements<br>Paiements                                                                                                    | enant <b>«Approuvé»</b> et sera automatiquement exécuté<br>uée sur la facture. Une fois exécuté, votre paiement<br>». |     |
| /otr<br>a la ;<br>;era         | re paiement est mainte<br>date d'échéance indiq<br>noté comme «Traité»<br>Paiements<br>Paiements<br>Paiements<br>Paiements<br>Paiements<br>Paiements<br>Paiements<br>Paiement<br>Paiement est mainte                                                                                                    | enant «Approuvé» et sera automatiquement exécuté<br>uée sur la facture. Une fois exécuté, votre paiement<br>».        |     |
| /otr<br>a la<br>sera<br>30,00  | re paiement est mainte<br>date d'échéance indiq<br>noté comme «Traité»<br>Paiements<br>Paiements<br>Paiements<br>Paiements<br>CHF                                                                                                    | enant <b>«Approuvé»</b> et sera automatiquement exécuté<br>uée sur la facture. Une fois exécuté, votre paiement<br>». |     |
| /otr<br>la<br>eera             | re paiement est mainte<br>date d'échéance indiq<br>noté comme «Traité»<br>Paiements<br>Paiements<br>P | enant «Approuvé» et sera automatiquement exécuté<br>uée sur la facture. Une fois exécuté, votre paiement              |     |
| /otr<br>a la<br>;era<br>30,000 | re paiement est mainte<br>date d'échéance indiq<br>noté comme «Traité»<br>Paiements<br>Paiements<br>Paiements<br>Destrie<br>agentation © biotetes<br>Destrie<br>Resources<br>Agentation © biotetes<br>Agentation © biotetes<br>Agentation © biotetes<br>Agentation © biotetes                                                                                                    | emant <b>«Approuvé»</b> et sera automatiquement exécuté<br>uée sur la facture. Une fois exécuté, votre paiement<br>   |     |
| /otr<br>a la<br>;era<br>30,000 | ee paiement est mainte<br>date d'échéance indiq<br>noté comme «Traité»<br>Paiements<br>Deserte<br>apportation e torre entre<br>apportation e torre entre<br>apportation e torre e torre                                                                                                    | emant «Approuvé» et sera automatiquement exécuté<br>uée sur la facture. Une fois exécuté, votre paiement<br>s.        | ιvé |

#### 6 Étapes supplémentaires pour les nouveaux bénéficiaires ou les paiements > à CHF 50'000.-

| = ext bank            | Par mesure de sécurité, si parmi vos paiements, figure<br>un nouveau bénéficiaire (bénéficiaire pour lequel vous |
|-----------------------|----------------------------------------------------------------------------------------------------|
| ₩ Accuell             | n'avez jamais effectué de paiement) ou si le montant<br>d'une facture est supérieur à CHF 50'000.–,              |
| Comptes               | ces étapes supplémentaires s'ajoutent.                                                                           |
| E Positions           | Après avoir téléchargé le fichier pain.001,                                                                      |
| Prêts et hypothèques  | cliquez sur «Palements» puis «Approbations».                                                                     |
| IBAN                  |                                                                                                    |
| Documents Doc         | ocuments                                                                                                    |
| Paiements             |                                                                                                    |
| Bar Générateur OR bil | liements                                                                                                    |
| E Gé                  | énérateur QR /                                                                                                   |
|                       |                                                                                                    |

#### Solution 1 – Vous souhaitez payer l'ensemble des factures

Si vous souhaitez payer l'ensemble des factures qui figurent dans le fichier pain.001 que vous avez téléchargé. Cliquez sur la case 1 pour sélectionner toutes les factures, l'ensemble des cases passeront en violet. Ensuite, cliquez sur **«Signer»** 2.

|                        | Palements              | icusrente Moderne                                        | Ande              | riand de guideneured        |
|------------------------|------------------------|----------------------------------------------------------|-------------------|-----------------------------|
| En attente Approbation | Exécutés Tout 🚽        | Fitas                                                    |                   | C Actualizer ± Experter     |
| 30,00 CHF              |                        |                                                          |                   | v                           |
|                        |                        |                                                          |                   | Sorden salectures Dig       |
|                        | Nom du<br>bénificiaire | Compts 3 debiter                                         | Holtz du palement | Mentant Signe               |
|                        | Jean Dolcrem           | 12349478 2001 Compte courset business CHP CHP DOLOREM SA | FACT 3            | IS.00 CHF                   |
|                        | Juan Dolcreem          | 12345478 2001 Compte courset business CHF CHF DOLOREM SA | FACTI             | 5,00 CHIF A-9               |
| 3019,2024              | Jean Dolorem           | 12345678 2001 Comple courset business CHF CHF DOLCREM SA | FACT 2            | 10,00 CIEF A signer 1       |
|                        |                        |                                                          | Mondaw p.         | ar pope 20 v 1-5 star 5 c 5 |
|                        |                        |                                                          |                   |                             |
|                        |                        |                                                          |                   |                             |

#### Solution 2 – Vous souhaitez payer une seule facture

Si vous souhaitez payer une seule facture parmi la liste des factures qui figurent dans le fichier pain.001 que vous avez téléchargé. Cliquez sur la case 1 à gauche de la facture souhaitée, elle deviendra violette. Ensuite, cliquez sur **«Signer»** 2.

|                        | Paiements<br>Transactions Rice | meria Nodéles                                              |                      | itani de pulement     |            |
|------------------------|--------------------------------|------------------------------------------------------------|----------------------|-----------------------|------------|
| En affente Approbation | Executes Tout +                | to,                                                        |                      | C Actualitaer         | ± Experter |
| 0,00 CHF               |                                |                                                            |                      |                       | ~          |
|                        |                                |                                                            |                      | Todas selectional     |            |
|                        | Nom du<br>Décéléctaire         | Compto 5-60biliar                                          | Mottf dai palantemi. | Nonlant               | Signer     |
|                        | Jean Doloesm                   | 12349678.2001 Compte courant business CHF CHF DOLOREM SA   | FACT 3               | 15,00 CHF             | •          |
|                        | Jean Dokeem                    | 12346678.2001 Comple courant business CHIP CHIP DOLOREM SA | FACTI                | 5.00 CHF              |            |
| 2024                   | Jean Dokseyn                   | 12349678.2001 Compte coustant business CHI CHI DOLOIEM SA  | FACT 2               | 10.00 CBLF A signer   | -          |
|                        |                                |                                                            | Munitor              | argage 20 v 1-3 sur 3 |            |

Vous devez scanner la mosaïque avec votre application SecurAccess CA next bank.

| p of payments                                                      |                             |                        |                |                            |               |
|--------------------------------------------------------------------|-----------------------------|------------------------|----------------|----------------------------|---------------|
| bre                                                                |                             |                        | Montant        |                            |               |
|                                                                    |                             |                        | 30,00 CHF      |                            |               |
| Submit payment                                                     |                             |                        |                |                            | 3 transaction |
| CH12 3456 7890 1234 1516 1                                         | 15.00 CHF                   | FACT 3                 | Jul 8, 2024    | CH12 3456 7890 1234 1516 1 | Jean Dolorem  |
| CH12 3456 7890 1234 1516 1                                         | 5,00 CHF                    | FACT1                  | Jul 9, 2024    | CH12 3456 7890 1234 1516 1 | Jean Dolorem  |
| CH12 3496 7890 1234 1516 1                                         | 10,00 CHF                   | FACT 2                 | Jul 9, 2024    | CH12 3456 7890 1234 1516 1 | Jean Dolorem  |
| naliser votre paiement :<br>E scanner la mosalque colorée à l'aide | n de wotze télépítosse et s | taisir le code de tépo | nse ci-dessous |                            |               |
|                                                                    |                             |                        |                |                            |               |

#### Votre paiement est validé

Votre paiement est maintenant «**Approuvé**» et sera automatiquement exécuté à la date d'échéance indiquée sur la facture. Une fois exécuté, votre paiement sera noté comme «**Traité**».

|           |                    | Palements              | Because of Maddles                                       |                   | Autolard de pairmord |                           |
|-----------|--------------------|------------------------|----------------------------------------------------------|-------------------|----------------------|---------------------------|
| En attent | Approbation ()     | Executes Tout          | <sup>2</sup> FBus                                        |                   | C Actu               | altaer <u>is</u> Deporter |
| 0,00      | CHF                |                        |                                                          |                   |                      | ~                         |
| •         | Date<br>dexicution | Nom du<br>bénéficiaire | Compte & diddthee                                        | Metil du polement | Montant Stat         |                           |
|           | All 8, 2024        | Jean Doloeem           | 12345478.2001 Comple courset business CHF CHF DOLOREM SA | FACT 3            | 15,00 CHIF A         | ,<br>                     |
|           | Ad 9, 2024         | Jean Dolosem           | 12349478.2001 Compte courant business CHF CHF DOLCREM SA | FACTS             | 5.00 CHP             | Approuve                  |
|           | AL 9, 2024         | Jean Doloeom           | 12341478.2002 Compte courant business CHF CHF DOLOREM SA | FACT 2.           | 10,00 CHF 40         |                           |

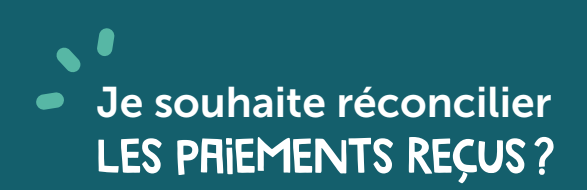

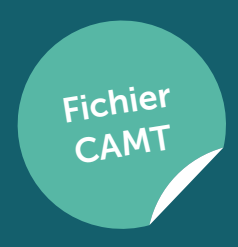

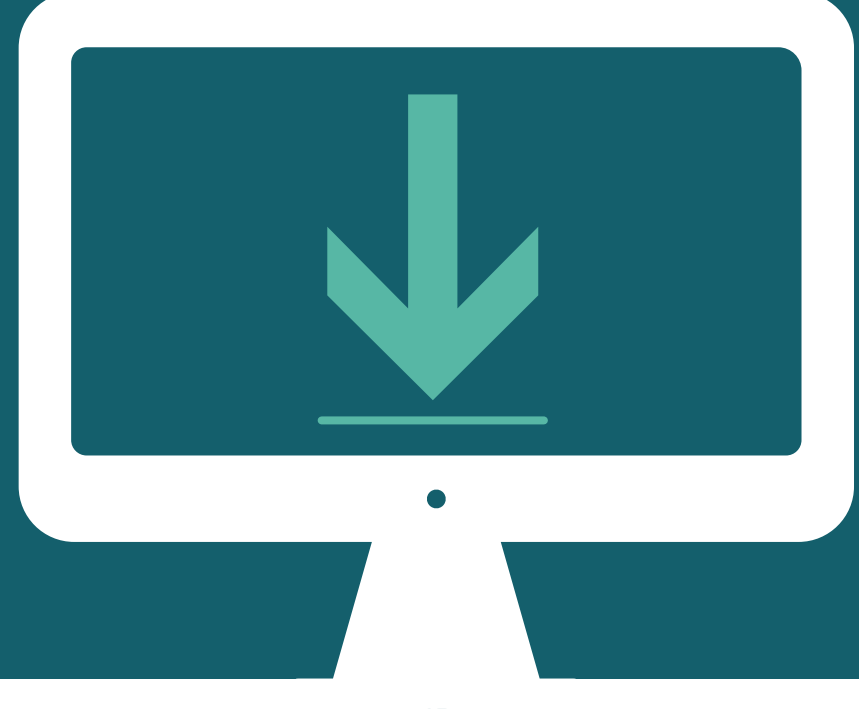

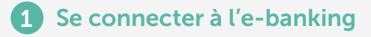

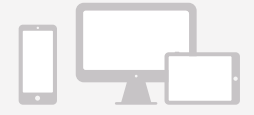

Connectez-vous à l'e-banking Crédit Agricole next bank.

#### 2 Cliquer sur «Transfert de fichier»

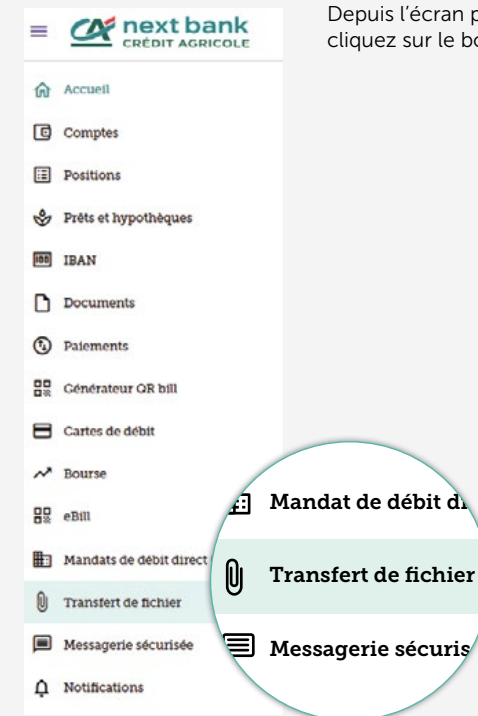

Depuis l'écran principal d'accueil, cliquez sur le bouton **«Transfert de fichier».** 

#### **3** Cliquer sur «Téléchargement de fichiers»

Cliquez sur «Téléchargement de fichiers».

| Arcesi 5 Tasaferede<br>Transferts de<br>Telses importés | fichier<br>fichiers        | C Antaller Manna Mediugmaal |
|---------------------------------------------------------|----------------------------|-----------------------------|
|                                                         | Téléchargement de fichiers |                             |
|                                                         |                            |                             |

#### **4** Cliquer sur «Nouveau téléchargement

Cliquez sur le bouton violet «Nouveau téléchargement».

| Accusé > Tassaters de S<br>Transferts de | iaiss<br>fichiers           |                                                                                                    |                        |
|------------------------------------------|-----------------------------|----------------------------------------------------------------------------------------------------|------------------------|
| Tables arguments                         | Tellicharpeanent de Britane | Provindence de tratilier<br>D<br>Auceurs distante a foliodisargiere<br>Voter straveg oberande autom foliodisargierement | Nouveau téléchargement |
|                                          |                             |                                                                                                    |                        |

#### **5** Télécharger une demande

Complétez les informations ci-dessous «Détails sur le téléchargement du fichier».

| Type de fichier     | Choisissez le type de fichier à télécharger<br>(camt.052, camt.053, camt.054). |
|---------------------|--------------------------------------------------------------------------------|
| Compte              | Choisissez le ou les comptes concernés.                                        |
| Période             | Choisissez la période.                                                         |
| Intervalle de dates | Ce champ est complété automatiquement selon le choix de la période.            |
| Description         | Ajoutez une description (facultatif).                                          |

Cliquez sur le bouton violet «Demander téléchargement» en bas de la page.

#### Demander téléchargement

Accueil > Transferts de fichiers > Demande de téléchargement

Téléchargement d'une demande

| Type de fichier*                                                |  |
|-----------------------------------------------------------------|--|
| Relevé de compte - Format camt.052 v08                          |  |
| - Compte*                                                       |  |
| Tout                                                            |  |
| - Periode*                                                      |  |
| Toutes les données depuis le dernier téléchargement aujourd'hui |  |
|                                                                 |  |
| Intervalle de dates                                             |  |
|                                                                 |  |
|                                                                 |  |
| Description (facultatif)                                        |  |
| Description                                                     |  |
|                                                                 |  |

#### 6 Accéder à vos téléchargements

Votre téléchargement apparait automatiquement.

|        |           |       | Arr        | ael 🗲 Transferts d | e fichient                   |            |                                                                                  |                                |            |               |          |
|--------|-----------|-------|------------|--------------------|------------------------------|------------|----------------------------------------------------------------------------------|--------------------------------|------------|---------------|----------|
|        |           |       | Tr         | ansferts d         | e fichiers                   |            |                                                                                  |                                |            |               |          |
|        |           |       |            | Telom importes     | Talachargement de Britsen    | Approhatio | mide Dichler                                                                     |                                |            |               |          |
| Ouvert | Traile    | Échec | Tout       | ≓'mu               |                              |            |                                                                                  | C Actualiser                   | ± Exporter | Neuman teldch | argement |
|        | Demandi   |       | Desig      | p:Gost             | True de Bohan                |            | Complex/perferenties                                                             | Du<br>Au                       |            | 2 and         |          |
|        | Jul 2, 20 | 24 1  | Test C2.07 | 2024               | Relevé de compte - Format ca | wt.052 v08 | 12345678 2001 Compte cousant CHIT CHIT DOLORIZM SA.<br>Recomptee supplimentaires | Jul 2, 2024 5<br>Jul 2, 3024 5 | 2.00 AN    | To attend     | 1        |
|        |           |       |            |                    |                              |            |                                                                                  | Noarkers par page: 20          | · 1        | Inst          |          |

Vous pouvez retrouver à tout moment l'ensemble des téléchargements que vous avez effectués. Pour cela, cliquez sur **«Tout»** et l'ensemble des téléchargements effectués apparait.

| mur Tryth Schar | Transferts de f | ichiers<br>Telechangement de Bicklees Approba | non de Ochier                                                                  | Christian à Tan                             | ter bernen ster |   |
|-----------------|-----------------|-----------------------------------------------|--------------------------------------------------------------------------------|---------------------------------------------|-----------------|---|
| ) 2000          |                 | Type de fichter                               | Complex-post-timeTex                                                           | De Au                                       | Bala            |   |
| Jul 2, 202      |                 | compte - Format camt.052 v08                  | 12365678.2001 Compte countre CHF CHF DOLORIDA SA<br>6 comptex applicatoriality | Jul 2, 2024 12:00 AM<br>Jul 2, 2024 3:47 PM | Pas de donesies | 1 |
| ec              | Tout            | 4                                             |                                                                                | Noestre par jage: 20 +                      | 1-1 mm 1        |   |
|                 |                 |                                               |                                                                                |                                             |                 |   |
|                 |                 |                                               |                                                                                |                                             |                 |   |

## Nous contacter? RiEN DE PLUS FRCiLE!

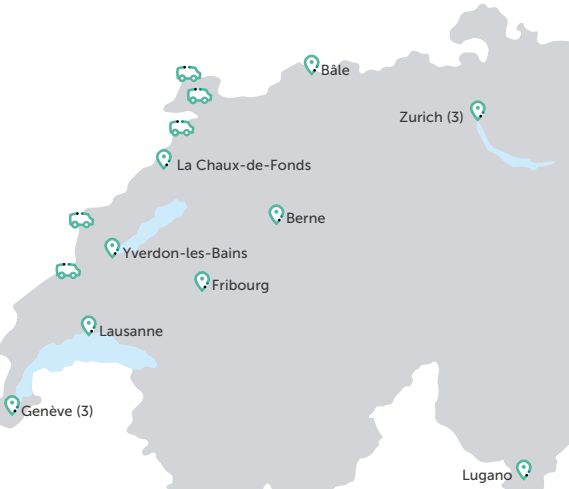

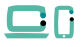

#### Sur le web

Avez-vous besoin d'une information? Rendez-vous sur notre site internet <u>www.ca-nextbank.ch</u> ou sur les FAQ proposés.

Pour gérer vos comptes et effectuer vos paiements: connectez-vous sur votre e-banking depuis votre ordinateur ou sur l'app e-banking CA next bank (disponible sur Android ou iOS).

#### Souhaitez-vous nous contacter?

Rendez-vous sur <u>www.ca-nextbank.ch/contact</u> et renseignez le formulaire de contact.

Souhaitez-vous écrire à votre conseiller(ère) dédié(e)? Envoyez un e-mail sur la messagerie sécurisée de votre e-banking depuis votre ordinateur ou sur l'app e-banking CA next bank. (Menu > Messagerie sécurisée)

#### $\bigcirc$

#### En agence

Nous serions ravis de vous accueillir dans l'une de nos agences :

**Agence de Bâle** St. Alban-Anlage 70 4052 Bâle

Agence de Berne Aarbergergasse 5 3011 Berne

Agence de Fribourg Boulevard de Pérolles 7 1700 Fribourg

Agence de Genève Pont-Rouge Esplanade de Pont-Rouge 3 1212 Grand-Lancy

Agence de Genève Rive Rue du Rhône 67 1207 Genève

Agence de Genève Cornavin Rue de Chantepoulet 25 1201 Genève **Agence de Lausanne** Rue du Petit-Chêne 14 1003 Lausanne

Agence de La Chaux-de-Fonds Avenue Léopold-Robert 58 2300 La Chaux-de-Fonds

**Agence de Lugano** Via Ferruccio Pelli 3 6900 Lugano

Agence d'Yverdon-les-Bains Rue de la Plaine 14 1400 Yverdon-les-Bains

Agence de Stettbach Zürichstrasse 98 8600 Dübendorf

Agence de Zurich Limmatquai Limmatquai 80 8001 Zurich

Agence de Zurich Uraniastrasse Uraniastrasse 28 8001 Zurich

Le présent document est un support publicitaire à vocation purement informative et ne saurait en aucune manière être considéré comme une offre de prestations ou comme une recommandation d'achat et/ou de vente d'instruments financiers. Les informations contenues dans le présent document ne tiennent pas compte des besoins individuels, financiers et/ou fiscaux du client. Ces informations sont en outre sujettes à modifications sans préavis par l'émettrice de l'instrument concerné et n'engagent pas la banque. Le client doit garder à l'esprit que tout investissement comporte toujours un éventuel risque de perte. La banque se réserve le droit de modifier à tout moment et sans préavis les frais et tanfs applicables à ses produits bancaires et aux transactions sur instruments financiers.

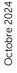

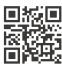

Crédit Agricole next bank (Suisse) SA www.ca-nextbank.ch

ktbank.ch 🛛 f 🖸 in 🛗

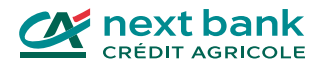